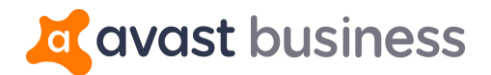

# Avast Business Patch Management – Quick Start Guide

Patch management plays a critical role in cybersecurity. Patches are released to fix vulnerabilities or security gaps in Windows operating systems and 3rd party application software. If patches are not applied in a timely manner, networks can be severely compromised.

The new Avast Business Patch Management service solves these issues by making it easy to centrally set up, acquire, test, approve, and install system updates and patches with default patch scans and deployment settings.

Here is a quick start guide to what's new in the Avast Business Cloud Management Console.

| PATCH MANAGEMENT - SUMMARY | NEW C                                       | PATCH MANA | GEMENT - MISS | ING PATCHES |          | NEW C    |
|----------------------------|---------------------------------------------|------------|---------------|-------------|----------|----------|
| Patch Scan result          | Patch Deployment result                     | Patch seve | Failed t      | Missing     | Sheduled | Deployed |
|                            |                                             | Critical   | 0             | 0           | 27       | 0        |
|                            |                                             |            |               |             | 41       | 0        |
|                            | Patches Patches failed<br>Missing to deploy |            | 0             | 0           | 0        | 0        |
| Patches<br>Missing         |                                             |            | 0             | 0           | 0        | 0        |
|                            |                                             | None       | 0             | 0           | 48       | 0        |
| 1 device<br>Successful     | 1 device<br>Scheduled                       |            |               |             |          |          |

# **Patch Dashboard Widgets**

Our Patch Management - Summary widget provides up-to-date, at a glance information on:

- Missing patches
- Successfully installed patches
- Patches that failed to deploy/install.

The data in the widget is interactive, so if you would like to find out more about Patches that failed to deploy, you can click on the number in Red which will take you to the <u>Patches Page</u> and filter those devices that are missing patches or have patches that failed to deploy.

Our <u>Patch Management - Missing Patches</u> widget provides you with a high level overview of failed to deploy, missing, scheduled and deployed status for missing patches

This is filtered by severity with critical patches being the most important.

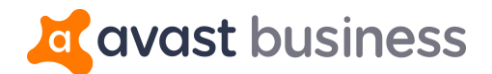

### **Device Settings - Patch Management**

Under Device Settings > Select Policy (default for example) and you will see a tab called "Patch Management".

This is a new tab which houses your Patch Management settings. The settings are split into 4 steps. First, you can deactivate Patch Management. If the service is deactivated, no scanning of devices for missing patches will occur and no deployment of missing patches will occur.

| Windows Workstation                                                                                                    | Windows Server                          | Mac OS X     | 🗱 Patch Management |  |  |  |
|----------------------------------------------------------------------------------------------------|-----------------------------------------|--------------|--------------------|--|--|--|
| Scans and deploys missing and old patches of operating system, and installed applications to your endpoint devices. Learn more.                       |                                         |              |                    |  |  |  |
| Step 1. Regular scan is being run or                                                                                                    | n devices (Devices that are assigned to | this policy) | Enabled            |  |  |  |
| Step 2. Missing patches are deployed and installed regularly to the devices<br>You can also deploy individual patches to individual devices manually. |                                         |              |                    |  |  |  |
|                                                                                                    |                                         |              |                    |  |  |  |

#### Step 1 - Scan for missing patches

| Step 1.<br>Scan for missing patches | Schedule and select what pate | hes to scan for |                |
|-------------------------------------|-------------------------------|-----------------|----------------|
|                                     | Frequency                     | Daily           | $\sim$         |
|                                     |                               | ļ               | At 00 🗸 : 00 🗸 |

The Patch Scan will scan all devices for missing software application updates (patches) to all devices that are tied to this device setting policy. After the scan has been completed, the results for missing patches are displayed in the 'Patches' page and under the 'Patch Results' tab under a device (Devices page).

Here you can select the frequency of the patch scan from Daily, Weekly and Monthly and at a time that you would like the scan to take place.

Step 2 - Automatically deploy patches

| Step 2.<br>Automatically deploy patches | Schedule deploy patches |       |                | ON<br>Enabled |
|-----------------------------------------|-------------------------|-------|----------------|---------------|
|                                         | Frequency               | Daily |                | /             |
|                                         |                         |       | At 00 💛 : 00 🚿 | /             |

Automatically deploy patches will deploy missing software application updates (patches) to all devices that are tied to this device setting policy.

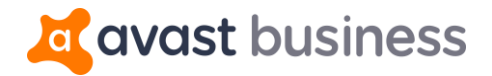

Here you can select the frequency of the patch deployment from Daily, Weekly and Monthly and at a time that you would like the deployment to take place.

By default, <u>all Vendors, Software Applications and Severities</u> will be patched unless you exclude them.

#### Patch Exclusions

To exclude Vendors, Software Applications and Severities:

| earch vendor or product | Q              | Add exclusion |
|-------------------------|----------------|---------------|
| + Vendor & Product      | Patch severity |               |
|                         |                |               |
|                         |                |               |
|                         |                |               |
|                         |                |               |
|                         |                |               |
|                         |                |               |

Here you can easily add Vendors, Software Applications and Severities to the exclusions list which means that they will be excluded from being updated (patched).

To exclude, click on 'Add exclusion' button. You will see a list of Vendors and Software Applications that belong to the Vendor. You can search a Vendor or Software Application (Product) or scroll down the list.

Simply select which vendors and software applications you would like to exclude and then select which severities you would like to exclude. An example is below:

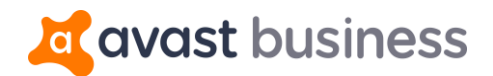

| Add p                | atch exclusion                     |          | $\times$  |
|----------------------|------------------------------------|----------|-----------|
| 1. Choose<br>exclude | vendor or products you want to     | adobe    | $\otimes$ |
| + 🗆                  | Vendor & Product                   |          |           |
| Ad                   | obe                                |          |           |
|                      | Acrobat                            |          |           |
|                      | Adobe Photoshop                    |          |           |
|                      | AIR                                |          |           |
|                      | Bridge                             |          | - 1       |
|                      | Distiller                          |          |           |
|                      | Elements                           |          |           |
|                      | Flash                              |          |           |
|                      | Illustrator                        |          | +         |
| 2. Choose            | which patch severities you want to | exclude  | ~         |
|                      | Add e                              | xclusion |           |

As an example: I have decided to exclude only some products under the Adobe Vendor along with none, low and moderate update severities. Therefore, only Adobe Acrobat Critical and Important Updates will be patched.

Here is what it looks like when I add additional vendors and products to be excluded:

| earch vendor or product | Q                       | Add exclusion        |
|-------------------------|-------------------------|----------------------|
| - Vendor & Product      | Patch severity          |                      |
| – Adobe                 |                         |                      |
| Acrobat                 | None, Low, Moderate     | Ŵ                    |
| Flash                   | None, Low, Moderate     | Ŵ                    |
| – VideoLAN              |                         |                      |
| VLC                     | Critical, Important, Mc | oderate, Low, None 👘 |

You can easily search for vendors or products from the search bar if you have a large list of exclusions.

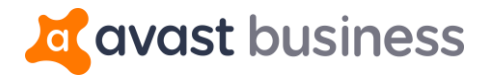

Exclusions can be deleted. You cannot edit the exclusion, you will need to delete it and re-create the one you want.

You can also restore to defaults which wipes the whole exclusions list without a confirmation.

#### <u>Step 3 – Restart options</u>

There are multiple restart options that can be selected after patches have been successfully deployed. By default the 'Do not alert user, do not force a restart (The user will decide when to restart the device)' option is selected.

| Step 3.<br>If a restart is required | ○ Alert user, perform action when user logs off                                               |
|-------------------------------------|-----------------------------------------------------------------------------------------------|
|                                     | ◯ Alert user and force restart                                                                |
|                                     | Use Countdown of 5 minutes                                                                    |
|                                     | Allow user to extend the time-out by 5 minute increments                                      |
|                                     | Total time allowed before restart 5 minutes 💿                                                 |
|                                     | System dialog on all terminal sessions for 60 minutes                                         |
|                                     | Allow user to cancel the forced restart                                                       |
|                                     | O Do not alert user, do not force a restart (The user will decide when to restart the device) |

#### Options:

1. Alert user, perform action when user logs off – User will be alerted that a restart is required, just a text based alert and when the user logs off from their Windows Account, the restart will occur.

#### 2. Alert user and force restart:

- a. <u>Use Countdown of 5 Minutes</u> number of minutes can be configured. Countdown will complete and restart will occur.
- b. <u>Check box Allow user to extend the time-out by 5 minute increments</u> number of minutes can be configured. Countdown will occur and user can keep on extending without a forced reboot. If user is not present at the device, reboot will occur unless they extend it.
- c. <u>Total time allowed before restart 5 minutes</u> number of minutes can be configured. This provides a total amount of time before the restart occurs. For example if you allow the user to extend the time-out by 5 minutes increments and then set the total time allowed before the restart to 15 minutes, they will get 3 extensions until the reboot is forced.
- d. <u>System dialog on all terminal session for 60 minutes</u> number of minutes can be configured. If you are running terminal sessions (or have Patch on devices connected to a terminal server), then system dialog will show for all devices connected to the terminal for 60 minutes which cannot be closed and restart will occur after then.
- e. <u>Checkbox Allow user to cancel the forced restart</u> end user can cancel the restart until next patch deployment occurs when the restart will appear for them, which they can then cancel.

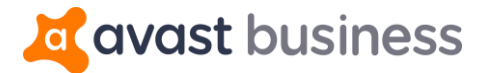

3. **Do not alert user, do not force a restart** – Restart prompts will not show to the user, and no restart will occur. This could affect future patch deployments if there is a restart pending on the Windows Operating system.

#### Step 4 - Clear Cache - Retention

The retention setting will allow you to automatically delete locally stored patches on your devices, saving valuable hard drive space.

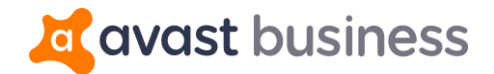

# **Patches Page**

The 'Patches' page allows you to see all missing patches for all devices connected to your console that are assigned to a device policy with the Scan Patches activated. All device results will show in this page.

The right side panel will show you all missing patches:

| +     | Status         | Patch          | Severity | Bulletin      | Release |   |  |
|-------|----------------|----------------|----------|---------------|---------|---|--|
| - 7-2 | Zip 18.05 by 3 | 7-Zip          |          |               |         |   |  |
|       | Sc             | 7z1805-x64.msi | None     | <u>7ZIP-0</u> | 1 May   | - |  |
|       |                |                |          |               |         |   |  |

The columns explained:

- **Status**: Status of patch which will show as missing and that it is scheduled to be deployed to your devices
- **Patch**: Name of the patch (update)
- Severity: If it is a Critical, Important, Moderate, Low or None
- Bulletin ID/KB: This will be a link to the Vendors page that will show you the release notes for the patch
- Release Date: Date in which the patch was released
- **Context Menu** (3 dots): Deploy on Schedule and Don't Deploy. Deploy on schedule means that this particular patch that is selected will be deployed via the deployment schedule. Don't Deploy means it will be skipped for the next scheduled deployment.
- Actions button: Same as the context menu

| avast business                                                                                                    |                                                                     |   | Protect more devices Oug Smith CompanyName                                                                       |
|----------------------------------------------------------------------------------------------------|---------------------------------------------------------------------|---|----------------------------------------------------------------------------------------------------|
| Dashboard                                                                                                    |                                                                     |   | Patches C                                                                                                    |
| Notifications                                                                                                    | Search for Device name                                              | Q | Search for Patch title, or Bulletin                                                                              |
| 🖵 Devices                                                                                                    | In danger ×                                                         | ~ | Missing × Failed to deploy ×                                                                                     |
| Q Tasks                                                                                                    | Device status Device name 1                                         |   | Patch es status Patch title Vendor   Bulletin ID/KB Severity Rele                                                |
| Reference Reference Refere | In danger In danger GPOLIP: DEFAULT 1 SETTINGS: Default (Inherited) |   | Missing     Notepad++ 7.7<br>Notepad++   NPPP-092     None     20                                                |
| Device settings                                                                                                    | GROOT DETROET DETRIGE. DETRIGE                                      |   | O Missing Cumulative update for Internet Explorer (KB4505050) None 16                                            |
| Reports                                                                                                    |                                                                     |   | O Missing SHA-2 code signing support update for Windows Serv Critical 14                                         |
|                                                                                                    |                                                                     |   | O Missing Security Only Update for Windows 7 and Server 2008 Critical 14 Microsoft   Q4499175                    |
|                                                                                                    |                                                                     |   | O Missing Security Monthly Rollup for Windows 7 and Server 20 Microsoft   Q4499164 Security Microsoft   Q4499164 |
|                                                                                                    |                                                                     |   | O Missing Cumulative security update for Internet Explorer: Ma Microsoft   Q4498206 Critical                     |
|                                                                                                    |                                                                     |   | O Missing Security Only Update for .NET Framework 3.5.1, 4.5.2, Important 14                                     |
| 2 Help & Support                                                                                                    |                                                                     |   | O Missing Security and Quality Rollup for .NET Framework 3.5.1 Important I4                                      |
| General settings                                                                                                    |                                                                     |   | O Missing Security and Quality Rollup for .NET Framework 3.5.1 Important 14                                      |
| Status Version 7.8.94                                                                                                    | Displaying your only device                                         |   | ≪     <     Page     1     of 2     >     >     C     Displaying 1 - 100 of 124                                  |

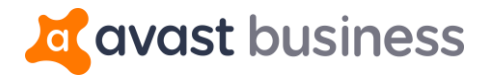

The left side panel will list all devices that require missing patches by selecting the patch on the right panel, the right panel will update and show you which devices are missing that patch:

|                        |                |      | Patche              | 25                                                                                 |          | С                   |
|------------------------|----------------|------|---------------------|------------------------------------------------------------------------------------|----------|---------------------|
| Search for Device name | e Q            | Sear | ch for Patch title, | or Bulletin ID 🔍 All vendors                                                       | $\sim$   | Action $\checkmark$ |
| In danger ×            | ~              | Miss | ing × Failed to d   | eploy ×                                                                            | $\sim$   |                     |
| Device status Devic    | e name ↑       |      | Patches status      | Patch title<br>Vendor   Bulletin ID/KB                                             | Severity | Release Date ↓      |
| In danger              | VM\lm-b8f00104 |      | Missing             | Notepad++ 7.7<br>Notepad++   NPPP-092                                              | None     | 20 May 19           |
|                        |                |      | Missing             | Cumulative update for Internet Explorer (KB4505050)<br>Microsoft   <u>Q4505050</u> | None     | 18 May 19           |
|                        |                |      | Missing             | SHA-2 code signing support update for Windows Serv<br>Microsoft   <u>Q4474419</u>  | Critical | 14 May 19           |

#### Rollback

There is a roll-back feature, that allows you to select an already deployed patch and roll it back (uninstall it). This feature will benefit you if a deployed patch is causing issues for the operating system and/or software application. This feature allows the admin to troubleshoot the issue after the rollback.

#### **Deploy Immediately**

This action will allow the admin to deploy patches to devices and not wait on the deployment schedule time. This action will benefit customers that require to deploy a critical patch to devices straight away rather than waiting on the scheduled deployment time.

#### **Ignore**

This action will allow the admin to ignore patches that they do not wish to deploy and can hide them from the list.

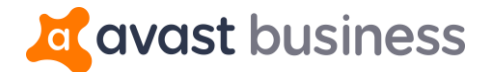

# **Patch Results - Device**

To see what patches are missing for a particular device, you can dive deeper by going to **Devices** > **Select Device** > **Patch results** tab.

Here you will be able to see the same information as the 'Patches' page but you will see missing patches only for this device.

| í                                                                                                | Device is safe<br>lm-b8f00104 |                                 |                              |                               | Create a task    |  |
|--------------------------------------------------------------------------------------------------|-------------------------------|---------------------------------|------------------------------|-------------------------------|------------------|--|
|                                                                                                  | Overview                      | Components                      | Patch results                | Tasks                         | Threats detected |  |
|                                                                                                  |                               |                                 |                              |                               | Action           |  |
| + 🗌                                                                                              | Status 个                      | Patch                           | Severity                     | Bulletin ID/KB                | Release Date     |  |
| +                                                                                                | 7-Zip 18.05 by 7-Zip          |                                 |                              |                               |                  |  |
| +                                                                                                | Notepad++ 7.6 by N            | otepad++                        |                              |                               |                  |  |
| +                                                                                                | PSPad 5.0.0 by PSPa           | d                               |                              |                               |                  |  |
| +                                                                                                | Vulnerability in Micr         | rosoft Foundation Class (MFC)   | Library Could Allow Remote C | Code Execution (2500212) by I | Microsoft        |  |
| + 🗌 Vulnerabilities in Microsoft Office Could Allow Remote Code Execution (3080790) by Microsoft |                               |                                 |                              |                               |                  |  |
| + Ebruary 10, 2015 update for Office 2007 (KB2596787) by Microsoft                               |                               |                                 |                              |                               |                  |  |
| +                                                                                                | May 9, 2017, update           | e for Microsoft Office by Micro | soft                         |                               |                  |  |
| +                                                                                                | Security Update for           | Microsoft Office by Microsoft   |                              |                               |                  |  |
| + 🗆                                                                                              | Vulnerability in Mici         | rosoft Office Could Allow Rem   | ote Code Execution (3017349) | by Microsoft                  |                  |  |

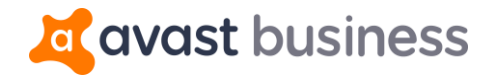

# **Reports**

There are a total of 5 reports that can be viewed from the "Reports" > "Patches" section of the console.

Available reports are:

- Top 10 devices with patches successfully Deployed
- Top 10 devices with patches Failed to deploy
- Top 10 devices with patches Missing
- Top 10 patched applications
- Top 10 patched vendors

These reports can be exported to PDF using the "Print preview" button.

There is a Patches overview section that provides a summary of Missing, Deployed, Scheduled and Failed for all devices in your network.

| Devices                                         | Tasks            | Patches NEW                                    | Threats   |
|-------------------------------------------------|------------------|------------------------------------------------|-----------|
| Patches overview 🔊                              |                  |                                                |           |
| <b>O</b> patches<br><b>Missing</b> on 0 devices |                  | <b>O</b> patches<br><b>Failed</b> on 0 devices |           |
| <b>O</b> patches                                |                  | <b>O</b> patches                               |           |
| Schedu                                          | led on 0 devices | Deployed on                                    | 0 devices |

# **Notifications**

There are a total of 3 new Patch Management notifications.

- Patches failed to deploy Provides a notification in console and by email on how many patches have failed to deploy on devices
- Patches missing Provides a notification in console and by email on how many patches are missing on devices
- Reboot required Provides a notification in console and by email on how many devices require a reboot